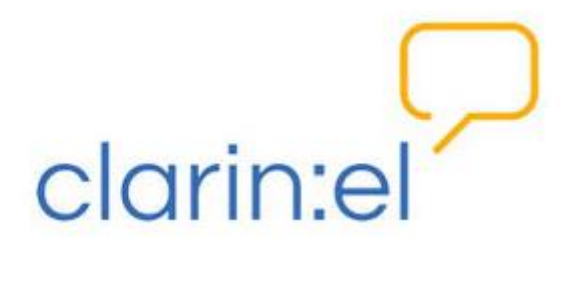

# Υπηρεσία Επισημείωσης CLARIN:EL με το περιβάλλον WebAnno (Annotator)

Εγχειρίδιο χρήσης

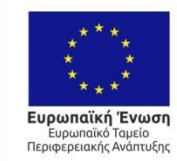

ΕΛΛΗΝΙΚΗ ΔΗΜΟΚΡΑΤΙΑ ΥΠΟΥΡΓΕΙΟ ΟΙΚΟΝΟΜΙΑΣ & ΑΝΑΠΤΥΞΗΣ ΕΙΔΙΚΗ ΓΡΑΜΜΑΤΕΙΑ ΕΠΛΑ & ΤΣ ΕΙΔΙΚΗ ΥΠΗΡΕΣΙΑ ΔΙΑΧΕΡΙΣΗΣ ΕΠΑΥΕΚ

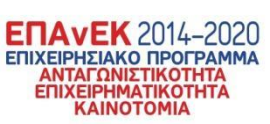

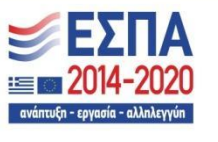

Με τη συγχρηματοδότηση της Ελλάδας και της Ευρωπαϊκής Ένωσης

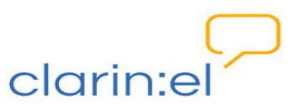

# Περιεχόμενα

| Γενικές οδηγίες                             | 3  |
|---------------------------------------------|----|
| Επιλογή project                             | 3  |
| Περιήγηση στο ανοιγμένο έγγραφο - Ρυθμίσεις | 4  |
| Έναρξη επισημείωσης - δυνατότητες           | 6  |
| Δημιουργία project επισημείωσης             | 10 |
| Επιστροφή στην αρχική σελίδα του WebAnno    | 10 |

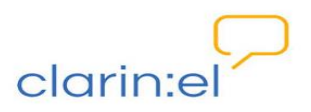

### 1. Γενικές οδηγίες

Κάνω login στην Υποδομή <u>CLARIN:EL</u>.

Πατάω πάνω στο κουμπί **annotate** που βρίσκεται δεξιά πάνω στο κεντρικό μενού και από την αναδυόμενη λίστα επιλέγω **WebAnno**.

| clarin:el                                                                                                    | athena<br>repo                                                                    | clarin:el<br>portal                                                   |                                                        | annotate                                              | your profil<br>browse stati                                                | e logout<br>stics help           |
|----------------------------------------------------------------------------------------------------|-----------------------------------------------------------------------------------|-----------------------------------------------------------------------|--------------------------------------------------------|-------------------------------------------------------|----------------------------------------------------------------------------|----------------------------------|
| Welcome to clarin:el<br>You can browse the clarin:el inventory and see a b<br>a selected subset of resources.                                                                                                    | ig collection of reso                                                             | urces from all pa                                                     | articipating r                                         | epos or proce                                         | eed to <b>your repo</b> fo                                                 | or viewing                       |
| clarin:el inventory<br>of language resources and services                                                                                                    |                                                                                   | na<br>ba                                                              | ne<br>be<br>she                                        | ni<br>bi<br>shi                                       | ∩0<br>bo<br>athena repo<br>S 11/2                                          | 69<br>19<br>119                  |
| 442 language resources at your dispo                                                                                                    | sal                                                                               |                                                                       |                                                        |                                                       |                                                                            |                                  |
| Type in your keywords, please                                                                                                    |                                                                                   |                                                                       |                                                        |                                                       |                                                                            | search                           |
| clarin:el is the Greek national network of language resources<br>preservation of language resources.<br>The Central Aggregator is the central Repository of the clarin<br>organisation and the presentation of the metadata description<br>and to the public. | , a nation-wide Research<br>el Infrastructure, which<br>ons in a uniform catalogi | h Infrastructure dev<br>is responsible for th<br>ue and the provisior | oted to the sus<br>he harvesting o<br>n of access to t | tainable storage<br>f metadata fron<br>he Language Re | e, sharing, disseminat<br>n the local Repositorie<br>esources to the netwo | ion and<br>es, the<br>rk members |

Μεταφέρομαι στο περιβάλλον του WebAnno. Εκεί βλέπω το **αρχικό μενού**, το οποίο διαμορφώνεται ανάλογα με το ρόλο που έχω (Annotator) και τα αντίστοιχα δικαιώματα που μου έχουν δοθεί.

# 2. Επιλογή project

Επιλέγω Annotation.

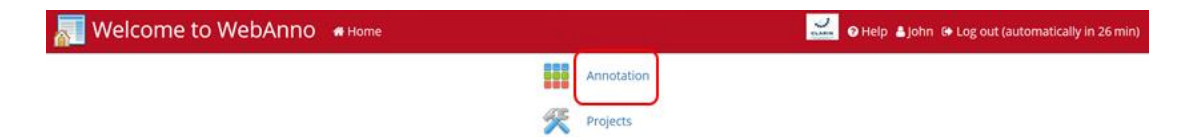

Εμφανίζεται ένα παράθυρο χωρισμένο στα δύο: στην αριστερή πλευρά εμφανίζονται τα **project** στα οποία έχω πρόσβαση ως επισημειωτής (Annotator). Εάν επιλέξω ένα project

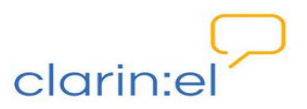

κάνοντας κλικ επάνω του, στη δεξιά πλευρά του παραθύρου εμφανίζονται τα **αρχεία** που ανήκουν στο project αυτό.

| Annotation | # Home           |                                                                 |                                                        |                                                                                                    | <b>2</b> 01 | Help 💄 John 🔅 Log out (automatically in 29 r | nin) |
|------------|------------------|-----------------------------------------------------------------|--------------------------------------------------------|----------------------------------------------------------------------------------------------------|-------------|----------------------------------------------|------|
| /          | Home     Open Pr | Document<br>Cpen docu<br>Projects:<br>Demo Proje<br>Prespa Agre | Page<br>ment<br>ct (Histories of The Greek,<br>seement | Script<br>Documents:<br>IstoriesEG1.bxt<br>IstoriesEG10.bxt<br>IstoriesEG10.bxt<br>IstoriesEG12.bxt<br>IstoriesEG2.bxt<br>IstoriesEG3.bxt<br>IstoriesEG5.bxt<br>IstoriesEG5.bxt<br>IstoriesEG6.bxt<br>IstoriesEG6.bxt<br>IstoriesEG9.bxt | Helo        | Help & John & Log out (automatically in 29 r | hin) |
|            |                  | _                                                               |                                                        |                                                                                                    | Open        |                                              |      |

Επιλέγω όποιο αρχείο με ενδιαφέρει κάνοντας κλικ πάνω του και πατάω **Open** (εναλλακτικά κάνω διπλό κλικ στο όνομα του αρχείου). Ανοίγει μία καινούργια σελίδα στην οποία εμφανίζονται οι πέντε πρώτες προτάσεις από το κείμενο που επέλεξα. Η αρίθμηση των προτάσεων φαίνεται στην αριστερή πλευρά του παραθύρου.

|      | Annotation                                                                                                    | # Home                                                                                                    |                                                                             |                                                                         |                                                                                          |                                                                             |                                                                   |                                               |                                                          | -22                                                           |                                                                              | <b>2</b> 0 He                                                                      | lp 🛔 John | 🕒 Log o             | out (automatica       | ally in 26 min) |
|------|----------------------------------------------------------------------------------------------------|----------------------------------------------------------------------------------------------------|-----------------------------------------------------------------------------|-------------------------------------------------------------------------|------------------------------------------------------------------------------------------|-----------------------------------------------------------------------------|-------------------------------------------------------------------|-----------------------------------------------|----------------------------------------------------------|---------------------------------------------------------------|------------------------------------------------------------------------------|------------------------------------------------------------------------------------|-----------|---------------------|-----------------------|-----------------|
| Demo | Project (Histories of                                                                                                    | Open Prev.                                                                                                    | Docume<br>Next                                                              | Export<br>Export                                                        | Settings<br>1.txt                                                                        | Ç.)<br>First                                                                | OPrev.                                                            | Page<br>1:85<br>Go to                         | Next                                                     | ∠)]<br>Last                                                   | Script                                                                       | Help<br>Contractions<br>Guidelines                                                 | Reset     | Finish<br>of 83 set | ntences [docur        | nent 1 of 12]   |
| Þ    | Annotation                                                                                                    |                                                                                                    |                                                                             |                                                                         |                                                                                          |                                                                             |                                                                   |                                               |                                                          |                                                               |                                                                              |                                                                                    |           | ayer                | Chunk                 | •               |
| 0    | <ol> <li>Ιστορίες της<br/>ελληνικής γ</li> <li>Δώδεκο από<br/>κοθεμιάς (σ<br/>το ζήτημα α</li> <li>Το περισσό<br/>ελληνικό κα</li> <li>Adrados, Fr</li> <li>Ιστορία της</li> </ol> | Ελληνικής Γ/<br>λώσσας.<br>• αυτές παροι<br>ὑλληψη, περε<br>υτό.<br>τερα από τα κ<br>ιξένο, με σκο<br>παιτίσο R. 20<br>ελληνικής γλι | ώσσας<br>σιάζοντα<br>χόμενα, ι<br>είμενα αυ<br>πό να απ<br>Ο3.<br>ώσσας (αι | Στις σελ<br>α αναλυτ<br>εξαντλητ<br>πά πλαια<br>ιοκτήσει ι<br>πό τις απ | ιίδες που ακ<br>πκά σε κείμε<br>πκότητα ανά<br>πώνονται απ<br>ο αναγνώστ<br>ιαρχές ως τι | ολουθούν<br>να γραμμέ<br>ιλυσης κλ<br>ό βιβλιοκη<br>ης όσο το<br>; μέρες μα | ν επιχειρ<br>ένα από<br>ιπ.) καθα<br>ρισίεςπα<br>δ δυνατό<br>ας). | ειδικούς<br>ώς και τη<br>ου έχουν<br>ο πληρέσ | αταγραί<br>, με στό)<br>ν έγκυρι<br>δημοσιε<br>τερη εικά | φούν οι τ<br>χο την αν<br>α ενημέρ<br>αντεί σε ε<br>όνα για τ | υπάρχουσες<br>γάδειξη των ι<br>ωση όσων ει<br>ιδικά περιοδιι<br>α παρουσιάζι | Ιστορίες της<br>διαιτεροτήτων<br>•διαφέρονται γι<br>κά και στον τύπ<br>ομενα έργα. | ης<br>α Ν | io annot            | ion<br>ation selected |                 |

# 3. Περιήγηση στο ανοιγμένο έγγραφο - Ρυθμίσεις

Μπορώ να πάρω περισσότερες πληροφορίες για το αρχείο που έχω επιλέξει (όνομα, μορφότυπο, τελευταίες αλλαγές που έχουν γίνει) πατώντας πάνω στο κουμπί i, το οποίο

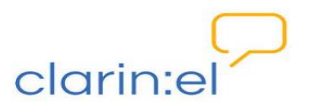

βρίσκεται στην αριστερή πλευρά της σελίδας (εναλλακτικά, μπορώ να πατήσω το βελάκι που βρίσκεται ακριβώς από πάνω).

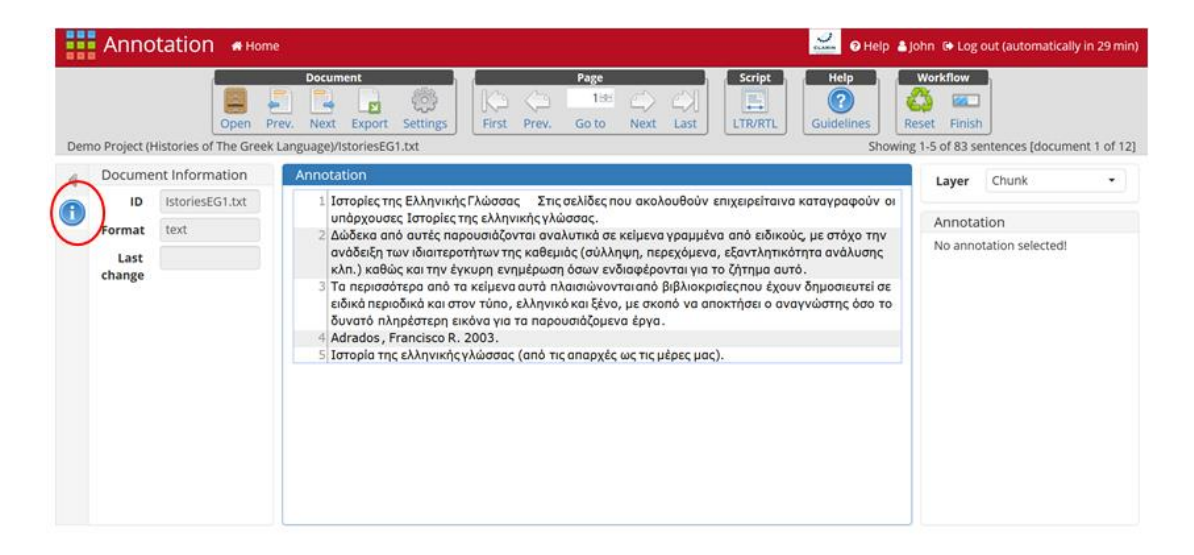

Μπορώ να αλλάξω τον αριθμό των προτάσεων που εμφανίζονται στο παράθυρο μου από τα Settings. Επιλέγω τον αριθμό των προτάσεων που θέλω να εμφανίζονται και πατάω Save.

|      | Annotation #Home                                                                                                    |                                |                    |      | S. Caller       | ⊖ Help 🌡          | ohn 🔂 Log o                                                                                                    | ut (automatically | in 29 min)  |
|------|----------------------------------------------------------------------------------------------------|--------------------------------|--------------------|------|-----------------|-------------------|----------------------------------------------------------------------------------------------------|-------------------|-------------|
| Demo | Project (Histories of The Greek Language)/Is                                                                            | Settings<br>General Display Pi | references         |      | Crains Uz       | nes Ri<br>Showing | Workflow Workflow Wor | ntences (docume   | nt 1 of 12] |
| •    | Annotation                                                                                                    | Sidebar size                   |                    |      | 20:4: 96        |                   | Layer                                                                                                    | Chunk             |             |
| •    | <ol> <li>Ιστορίες της Ελληνικής Γλώσσας</li> <li>ελληνικής γλώσσας.</li> <li>Δώδεκα από αυτές παρουσιάζονται</li> </ol> | Font zoom<br>Visible sentences |                    |      | 100-11 %        |                   | Annotat                                                                                                    | lon               |             |
|      | καθεμιάς (σύλληψη, περεχόμενα, ε<br>το ζήτημα αυτό.                                                                     |                                | Remember layer     |      | $\bigcirc$      | αι για            | No annot                                                                                                    | ation selected!   |             |
|      | 3 Τα περισσότερα από τα κείμενα αυ                                                                                      |                                | Auto-scroll        |      |                 | τύπο,             |                                                                                                    |                   |             |
|      | ελληνικό και ξένο, με σκοπό να από<br>4 Adrados, Francisco R 2003.                                                      | Editor                         | legacy static gray |      | •               | •                 |                                                                                                    |                   |             |
|      | 5 Ιστορία της ελληνικής γλώσσας (ar                                                                                     | Annotation Layer               | Preferences        |      |                 |                   |                                                                                                    |                   |             |
|      | 6 Мтфр.<br>7 А.                                                                                                    | Layer                          |                    | Show | Palette         |                   |                                                                                                    |                   |             |
|      | 8 V.<br>9 Lecumberri                                                                                                    | Chunk                          |                    | 38   | static pastelle |                   |                                                                                                    |                   |             |
|      | 10 Eniµ.                                                                                                    | Coreference                    |                    | 18   | static pastelle |                   |                                                                                                    |                   |             |
|      |                                                                                                    | - 1                            |                    | -    | Save Cancel     | -                 |                                                                                                    |                   |             |
|      | L.                                                                                                    |                                |                    | _    |                 |                   |                                                                                                    |                   |             |

Από το βασικό μενού στο πάνω τμήμα της σελίδας μπορώ να περιηγηθώ είτε μέσα στο αρχείο που έχω ανοίξει είτε στα αρχεία που υπάρχουν στο project μέσα στο οποίο βρίσκομαι. Δίνεται, επίσης, η δυνατότητα στοίχισης του κειμένου αριστερά (LTR) και δεξιά (RTL). Από το κουμπί **Guidelines** μπορώ να έχω πρόσβαση στις οδηγίες που έχουν συνταχθεί για τον τύπο της επισημείωσης που θα κάνω (σε περίπτωση που το αναδυόμενο παράθυρο είναι κενό, δεν υπάρχουν οδηγίες).

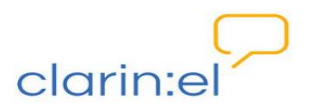

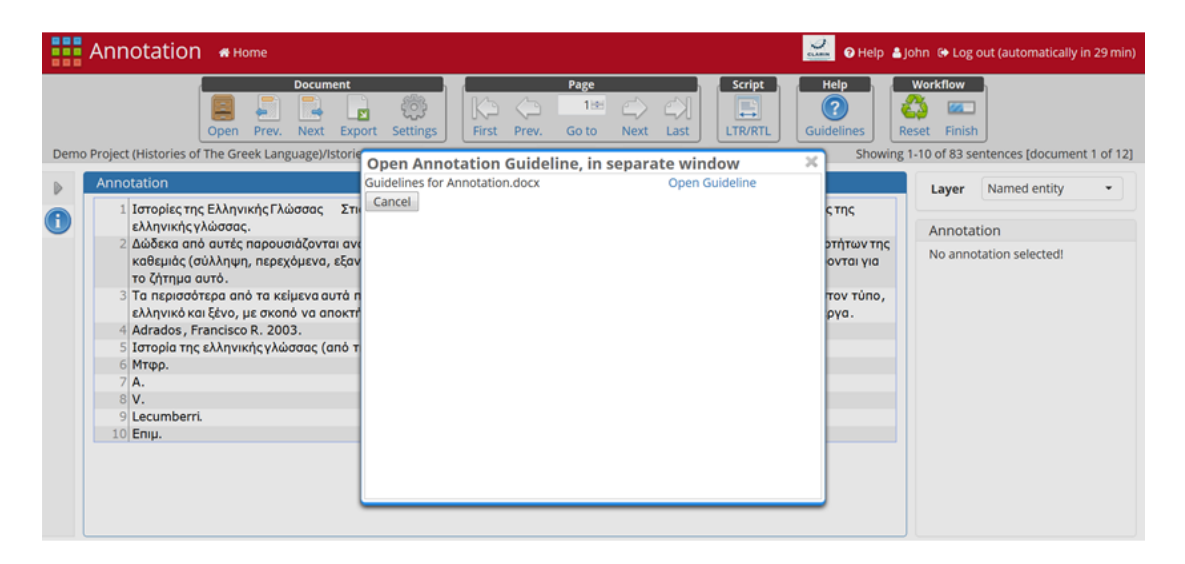

Στη δεξιά πλευρά της σελίδας υπάρχει το κουμπί **Layer**. Πατώντας το βέλος αναδύεται μία λίστα από την οποία μπορώ να επιλέξω το επίπεδο επισημείωσης που θέλω να κάνω. Η επιλογή μου γίνεται με κλικ πάνω στο όνομα.

| Project (Historie                                                                                  | Open<br>s of The Gree                                                               | Doct<br>Prev, Nex<br>k Language                    | t Export                                           | Settings                                                     | K)<br>First                                       | Prev.                                          | Page<br>1 🔤<br>Go to                              | (C)<br>Next                              | C)<br>Last                                       | Script                                                       | Help<br>Contraction<br>Guidelines                                      | Res     | orkflow              | tences (document                                  |
|----------------------------------------------------------------------------------------------------|-------------------------------------------------------------------------------------|----------------------------------------------------|----------------------------------------------------|--------------------------------------------------------------|---------------------------------------------------|------------------------------------------------|---------------------------------------------------|------------------------------------------|--------------------------------------------------|--------------------------------------------------------------|------------------------------------------------------------------------|---------|----------------------|---------------------------------------------------|
| Annotation                                                                                         |                                                                                     | 0.0                                                |                                                    |                                                              |                                                   |                                                |                                                   |                                          |                                                  |                                                              |                                                                        |         | Laver                | Named entity                                      |
| <ol> <li>Ιστορίες<br/>ελληνικ</li> <li>Δώδεκα<br/>καθεμιά<br/>το ζήτη</li> <li>Τα περιο</li> </ol> | της Ελληνικ<br>ἡς γλώσσας.<br>από αυτές π<br>ς (σύλληψη,<br>μα αυτό.<br>σσότερα από | ής Γλώσσα<br>αρουσιάζοι<br>περεχόμεν<br>τα κείμενα | ς Στις σε<br>νται αναλυ<br>α, εξαντλη<br>αυτά πλαι | λίδες που ακ<br>τικά σε κείμε<br>τικότητα αν<br>σιώνονται ατ | κολουθούν<br>ενα γραμμ<br>άλυσης κλ<br>ιό βιβλιοκ | ν επιχειρ<br>ένα από<br>(π.) καθι<br>ρισίες πο | ρείταινα +<br>• ειδικούς<br>ώς και τη<br>ου έχουν | αταγρα<br>, με στό<br>ν έγκυρ<br>δημοσιι | φούν οι ι<br>χο την αι<br>η ενημέρ<br>ευτεί σε ε | υπάρχουσες<br>/άδειξη των ι<br>ωση όσων εν<br>ιδικά περιοδιι | Ιστορίες της<br>διαιτεροτήτων τ<br>διαφέρονται για<br>κά και στον τύπα | ης<br>1 | Annotati<br>No annot | Chunk<br>Coreference<br>Lemma<br>Morphological fe |
| ελληνικο<br>4 Adrados<br>5 Ιστορία<br>6 Μτφρ.                                                      | ό και ξένο, με<br>, Francisco F<br>της ελληνική                                     | ε σκοπό να<br>R. 2003.<br>Ιςγλώσσας                | αποκτήσει<br>(από τις αι                           | ο αναγνώστ<br>ταρχές ως τι                                   | της όσο το<br>ς μέρες μα                          | δυνατό<br>ας).                                 | ό πληρέσ                                          | τερη εικ                                 | όνα για τ                                        | α παρουσιάζα                                                 | ομενα έργα.                                                            |         |                      | Named entity<br>Orthography Cor<br>POS<br>SemArg  |
| 2 4                                                                                                |                                                                                     |                                                    |                                                    |                                                              |                                                   |                                                |                                                   |                                          |                                                  |                                                              |                                                                        |         |                      | SemPred                                           |

### 4. Έναρξη επισημείωσης - δυνατότητες

Επιλέγω το τμήμα του κειμένου το οποίο θέλω να επισημειώσω. Στην δεξιά πλευρά της σελίδας κάτω από το **Layer** εμφανίζεται μέσα σε ένα καινούργιο παράθυρο το επιλεγμένο κείμενο και ακριβώς από κάτω το πεδίο **value**. Πατώντας το βέλος εμφανίζεται μία αναδυόμενη λίστα με ετικέτες από τις οποίες θα επιλέξω αυτή που θα προσαρτηθεί στο επιλεγμένο κείμενο. Φέρνοντας τον κέρσορα πάνω σε μία από αυτές βλέπω στο κάτω μέρος του παραθύρου μου την εξήγησή της.

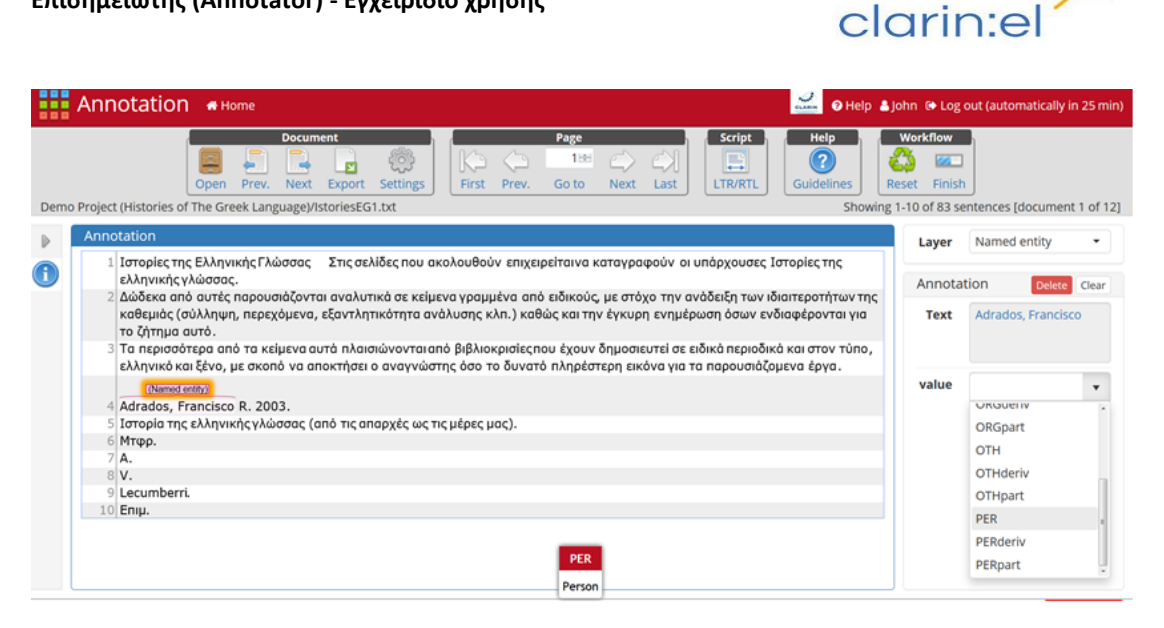

Εφόσον επιλέξω την κατάλληλη ετικέτα, το επιλεγμένο κείμενο παίρνει την τιμή της. Μπορώ να διαγράψω την επιλογή μου κάνοντας διπλό κλικ στην ετικέτα που εμφανίζεται πάνω από το επιλεγμένο κείμενο και πατώντας στη συνέχεια Delete. Η επιλογή Clear εξαφανίζει τα κουτιά Text και value από την αριστερή πλευρά της σελίδας.

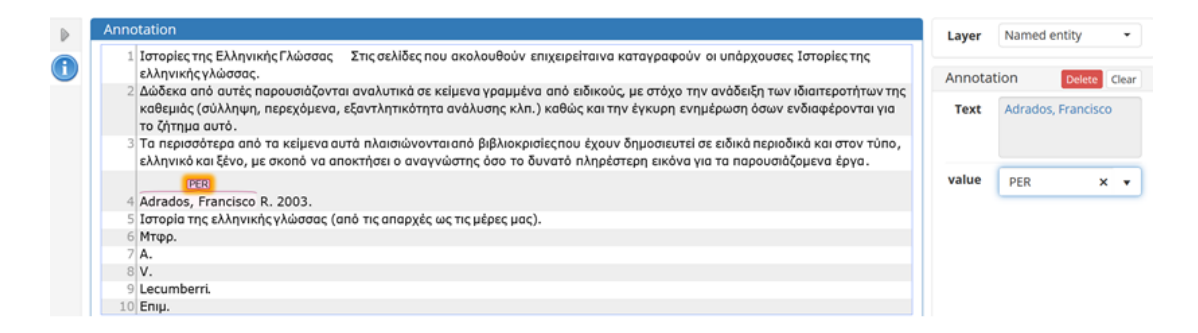

Μπορώ να επιλέξω το ίδιο τμήμα κειμένου παραπάνω από μία φορές και να του προσαρτήσω διάφορες ετικέτες.

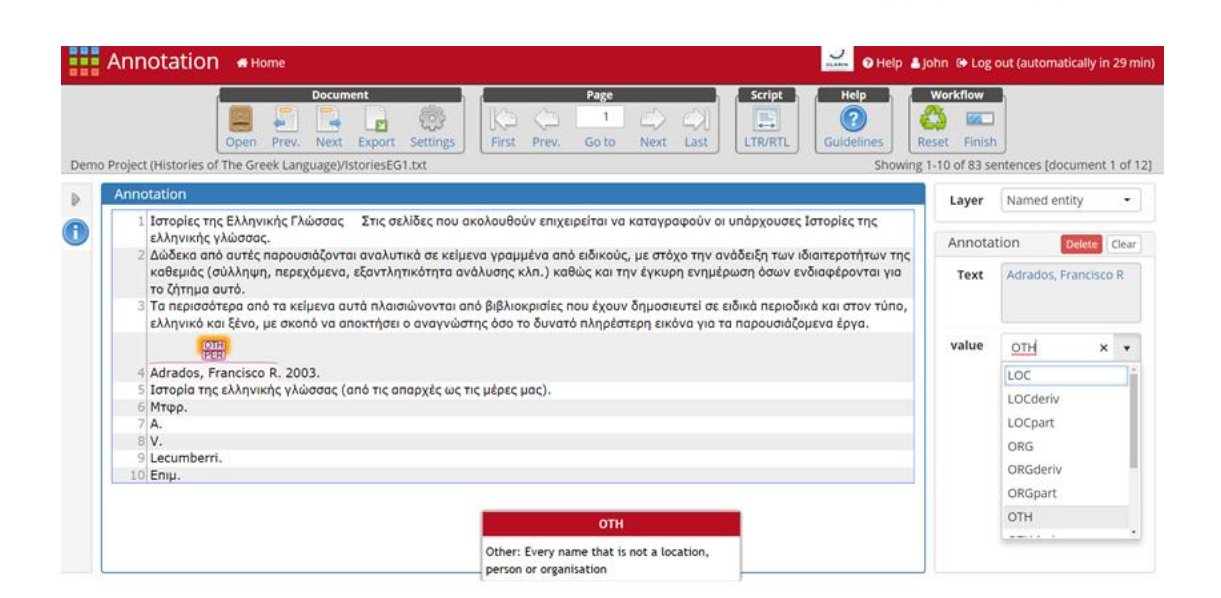

clarin:e

Η επισημείωση τμημάτων κειμένου που εκτείνονται σε περισσότερες από μία προτάσεις δεν είναι δυνατή, σύμφωνα με τις ρυθμίσεις του συγκεκριμένου tagset, και εάν το επιχειρήσω (όπως συμβαίνει στην περίπτωση του ονόματος A.V.Lecumberri, προτάσεις 7-9) ενημερώνομαι με μήνυμα:

#### Error: Annotation covers multiple sentences, limit your annotation to single sentence!

Σε περίπτωση που θέλω να αναιρέσω όλες τις επισημειώσεις που έχω κάνει σε ένα αρχείο, επιλέγω το κουμπί **Reset** στο πάνω δεξιά μέρος της σελίδας. Στο αναδυόμενο παράθυρο επιβεβαιώνω την επιλογή μου πατώντας **Confirm** και εισάγοντας το όνομα αρχείου στο κενό πεδίο.

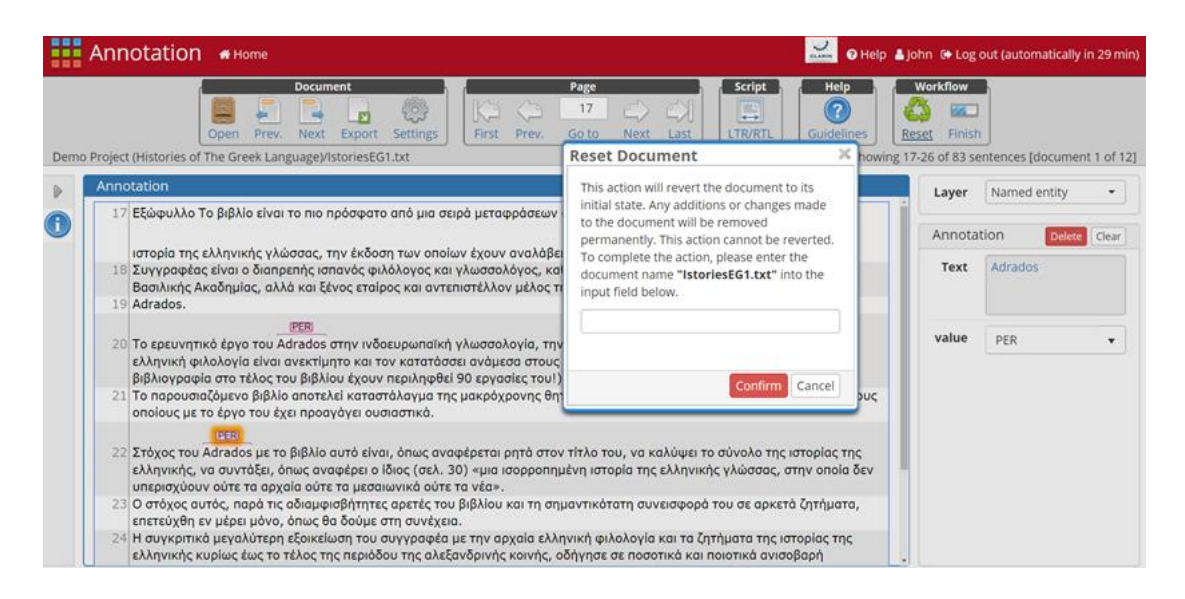

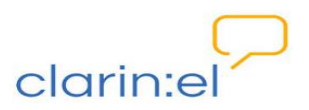

Σε όλα τα στάδια της επισημείωσης ενός εγγράφου μπορώ να εξαγάγω το έγγραφο στο οποίο δουλεύω σε μορφότυπο της επιλογής μου, πατώντας το κουμπί **Export**, με ή χωρίς τις επισημειώσεις που έχω κάνει.

| Annotation A Home                                            |                          |                                                                                                    | Help                       | 🛔 John 🕞 Log o           | out (automatically in 29 min)       |
|--------------------------------------------------------------|--------------------------|----------------------------------------------------------------------------------------------------|----------------------------|--------------------------|-------------------------------------|
| Decument                                                     | Page<br>Export<br>Format | Contll 2000                                                                                                    | Help<br>telines<br>Showing | Workflow                 | ntences [document 2 of 12]          |
| <ul> <li>Το το το το το το το το το το το το το το</li></ul> |                          | CoNLL 2002<br>CoNLL 2006<br>CoNLL 2009<br>CoNLL CoreNLP<br>CoNLL-U<br>Plain text<br>UIMA CAS JSON<br>UIMA CAS JSON<br>UIMA CAS XMI<br>UIMA binary CAS | ωτή, αλλά<br>3σσας (       | Annotat<br>Text<br>value | ion Deter Clear<br>Longman<br>ORG • |
| 43]Z.                                                        | -                        | Export Can                                                                                                    | cel                        |                          |                                     |

Όταν έχω ολοκληρώσει την επισημείωση ενός εγγράφου επιλέγω **Finish**. Η επιλογή αυτή δε θα μου επιτρέπει την περαιτέρω επεξεργασία και για το λόγο αυτό στο αναδυόμενο παράθυρο πρέπει να επιβεβαιώσω την επιλογή μου, πατώντας **Confirm**.

|      | Annotation #Home                                                                                                    |                                                                                                    | 🛁 🛛 Help 🛔                                                                 | John 🛯 Log out (automatically in 29 min)                                                                                                    |
|------|----------------------------------------------------------------------------------------------------|----------------------------------------------------------------------------------------------------|----------------------------------------------------------------------------|----------------------------------------------------------------------------------------------------|
| Dem( | Pocument     Open Prev. Next Export Settings     Project (Histories of The Greek Language)/IstoriesEG1.txt     Annotation     I Ιστορίες της Ελληνικής Γλώσσας Στις σελίδες που ακολου     ελληνικής γλώσσας.     Δώδεκα από αυτές παρουσιάζονται αναλυτικά σε κείμενα γρ     καθεμιάς (σάλληψη, περεχόμενα, εξαντλητικότητα ανάλυση     το ζήτημα αυτό.     T α περισσότερα από τα κείμενα αυτά πλαισιώνονται από βιβ) | Page Script Finish Document This action will mark the document as Finished. Y no longer make changes to the document after th Only a project manager or curator can put the doc back into editing mode. Confirm | Help<br>ou can<br>is step.<br>cument<br>av Tŋc<br>i yia<br>Cancel<br>tûŋo, | Workflow           Neset           Finish           1-10 of 83 sentences [document 1 of 12]           Layer           Named entity           Annotation           No annotation selected! |
|      | <ul> <li>Ελληνικό και έχνο, με σκοπο να αποκτησει ο αναγνώστης οσ</li> <li>Η Απαίος, Francisco R. 2003.</li> <li>Ιστορία της ελληνικής γλώσσας (από τις απαρχές ως τις μέρι</li> <li>Μτερ.</li> <li>Α.</li> <li>V.</li> <li>URED</li> <li>Lecumberri.</li> <li>D Enμ.</li> </ul>                                                                                                    | ο το συνατο πληρεστερη εικονα για τα παρουσίαςο<br>ες μας).                                                                                                    | μενα εργα.                                                                 |                                                                                                    |

Από το κουμπί **Open** στο πάνω αριστερά μέρος της σελίδας, μπορώ να δω ξανά το σύνολο των αρχείων του project. Η χρωματική διαφοροποίηση διακρίνει αυτά που δεν έχω ανοίξει ακόμα (γκρι χρώμα), αυτά τα οποία έχω ανοίξει και επεξεργάζομαι (μπλε χρώμα) και αυτά στα οποία έχω ολοκληρώσει την επισημείωσή μου και έχω κλείσει (κόκκινο χρώμα).

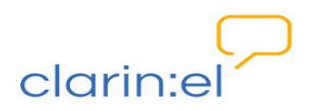

| Annotation + Home                                                                                                    |                                                                             | Bana Corint                                                                                                    | Help La  | ohn 🗣 Log out (automatically in 26 min) |
|----------------------------------------------------------------------------------------------------|-----------------------------------------------------------------------------|----------------------------------------------------------------------------------------------------|----------|-----------------------------------------|
| Δοσιπιώς           Open Prev. Next           Demo Project (Histories of The Greek Language)/           Image: Image of the Greek Language of the Greek Language of | Open document<br>Projects:<br>Demo Project (Histories o<br>Prespa Agreement | Documents:<br>IstoriesEG1.bxt<br>IstoriesEG1.bxt<br>IstoriesEG1.bxt<br>IstoriesEG1.bxt<br>IstoriesEG1.bxt<br>IstoriesEG2.bxt<br>IstoriesEG3.bxt<br>IstoriesEG3.bxt<br>IstoriesEG4.bxt<br>IstoriesEG5.bxt<br>IstoriesEG5.bxt<br>IstoriesEG5.bxt<br>IstoriesEG5.bxt<br>IstoriesEG3.bxt | s howing | Annotation<br>No annotation selected!   |

# 5. Δημιουργία project επισημείωσης

Για τη δημιουργία project επισημείωσης συμβουλευτείτε το αρχείο <u>Guidelines for Project</u> managers.

# 6. Επιστροφή στην αρχική σελίδα του WebAnno

Για να γυρίσω πίσω στην αρχική σελίδα του WebAnno επιλέγω το κουμπί **Home** στο πάνω αριστερά μέρος της σελίδας. Αντίστοιχα, για να γυρίσω πίσω στην Υποδομή CLARIN:EL επιλέγω το λογότυπο στο πάνω δεξιά μέρος της σελίδας.